# CampDoc Registration How-To

## 1. Sign in to CampDoc

If you are new to CampDoc (we implemented it starting with our 2018 programs), navigate to <u>http://app.campdoc.com/register/uaf.</u> Create an account using an email you check frequently. This will be the email Summer Sessions will be contacting you through.

If you have already made an account, and have forgotten your email, contact us at (907)474-7021 and we can confirm your email used. You will then be able to reset your password.

| CampDoc |                                                                                                    | 8 |
|---------|----------------------------------------------------------------------------------------------------|---|
|         | CampDoc                                                                                                    |   |
|         | Welcome to UAF Summer Sessions & Lifelong Learning! Sign up or log<br>In below.                                                                                  |   |
|         | Password Forgot Password? LOG IN                                                                                                    |   |
|         | Don't have an account yet?<br>SIGN UP                                                                                                    |   |
|         | © 2024 DocNetwork, Inc.<br>Privacy - Security - Terms of Use<br>This site is protected by reCAPTCHA and the Google Privacy Policy and<br>Terms of Service apply. |   |
|         |                                                                                                    |   |

Your CampDoc account is broken down into 3 main categories. Start with Registration.

0% \$

#### **Registration**

Review the current registration information for Katie , or register for additional groups.

Health Profile

The Health Profile is not available at this time since Katie doesn't have any current or upcoming registrations. If a previous Health Profile has been completed, it will become available for viewing upon registering for a new session.

#### <u>Account</u>

View the account history for Katie.

## 2. Create Participants

As the administrator of the account, you are able to make multiple profiles, or "participants" for each child registering for camp. You will be asked to provide basic information about the participant at this stage. (For this tutorial, "UAF Summer" is the Participant)

## 3. Register for Camps

If you are registered for camps, they will show up in the Registration window. If there are no registrations, your screen will appear like this:

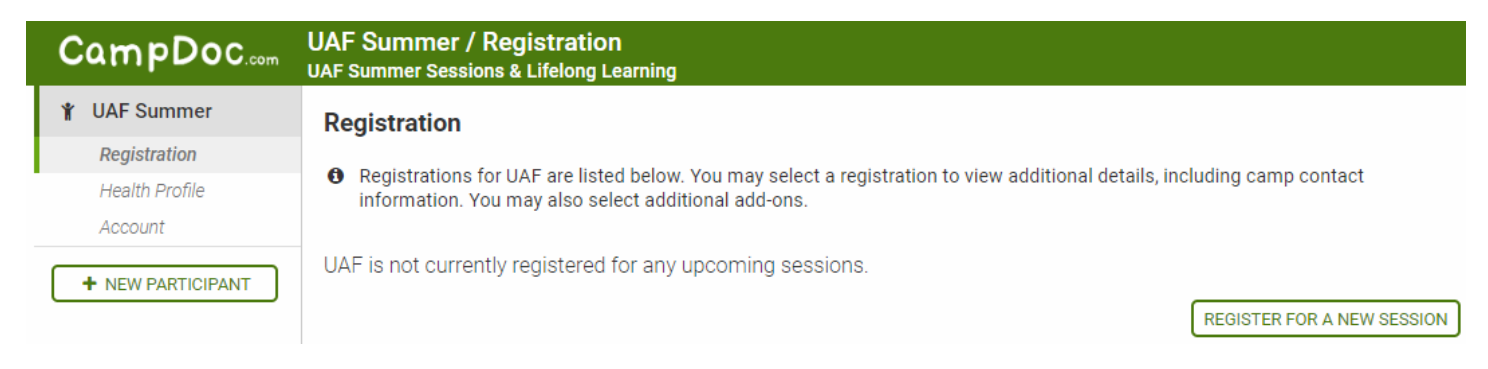

Click "Register for a new session" to browse the available camps. For programs running in the spring, please choose your child's current grade level. For summer and fall programs, please choose the grade level your child will be entering in the fall.

| Y UAF Summer        | Grade Level (Travel Programs select "Adult")        |   |
|---------------------|-----------------------------------------------------|---|
| Registration        |                                                     |   |
| Health Profile      | Select Grade Level (Travel Programs select "Adult") | _ |
| Account             | 4th Grade                                           | 1 |
|                     |                                                     |   |
| NEW PARTICIPANT     |                                                     |   |
|                     |                                                     |   |
|                     |                                                     |   |
|                     |                                                     |   |
|                     |                                                     |   |
|                     |                                                     |   |
|                     |                                                     |   |
|                     |                                                     |   |
|                     |                                                     |   |
|                     |                                                     |   |
|                     |                                                     |   |
|                     |                                                     |   |
|                     |                                                     |   |
|                     |                                                     |   |
| 21 DocNetwork, Inc. | z                                                   | - |
| Privacy Security    | BACK                                                | 1 |

When navigating through your registration, be sure to scroll down and select "Continue" on the bottom right of the screen to continue to the next selections.

Select the desired camp(s) from the available options.

You can sign up for more than one camp or course at a time, but please note that your account will reflect the payment due for all camps and courses, regardless of the due-date for payment.

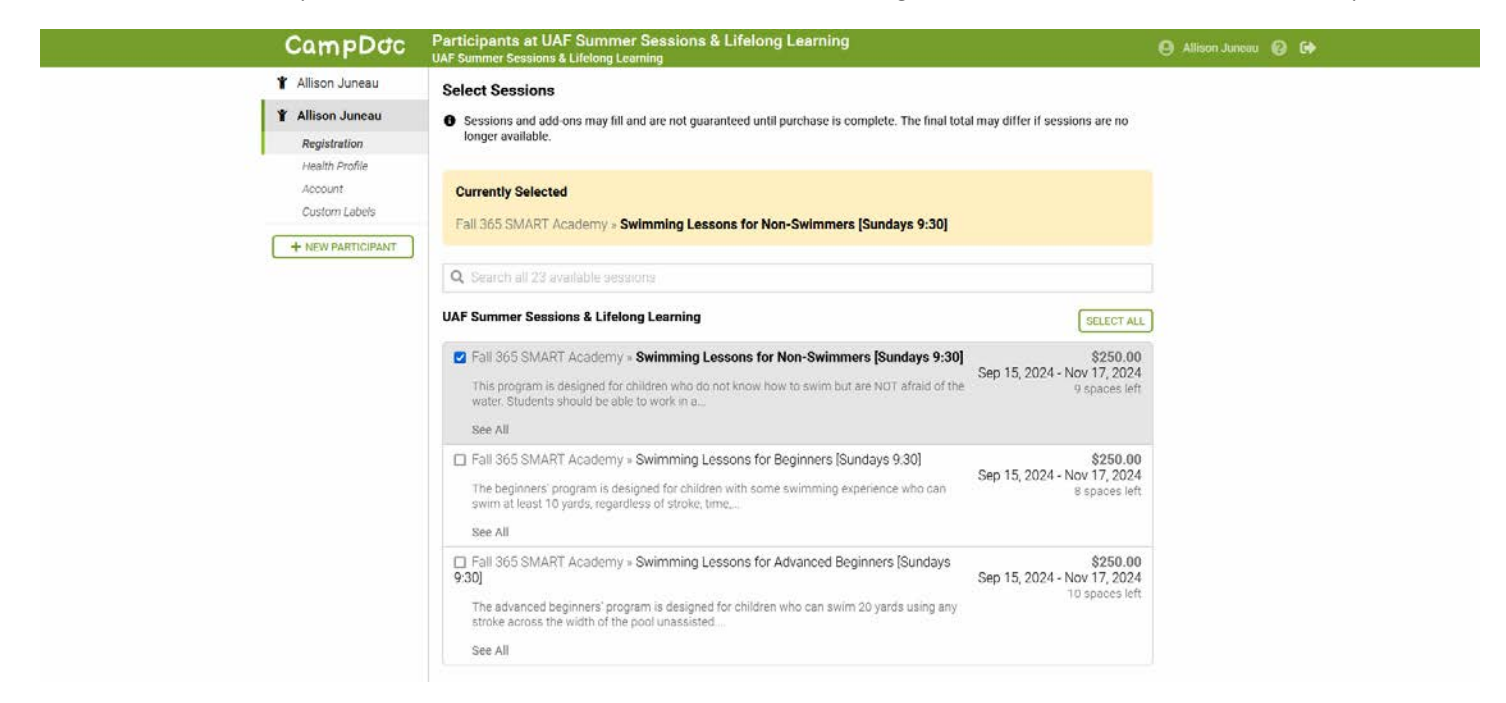

You will be asked whether you would like a "Protection Plan" added to your camp. This is a feature that CampDoc offers that is NOT REQUIRED for our camps or courses. Select the "Decline Protection Plan" option to continue past this.

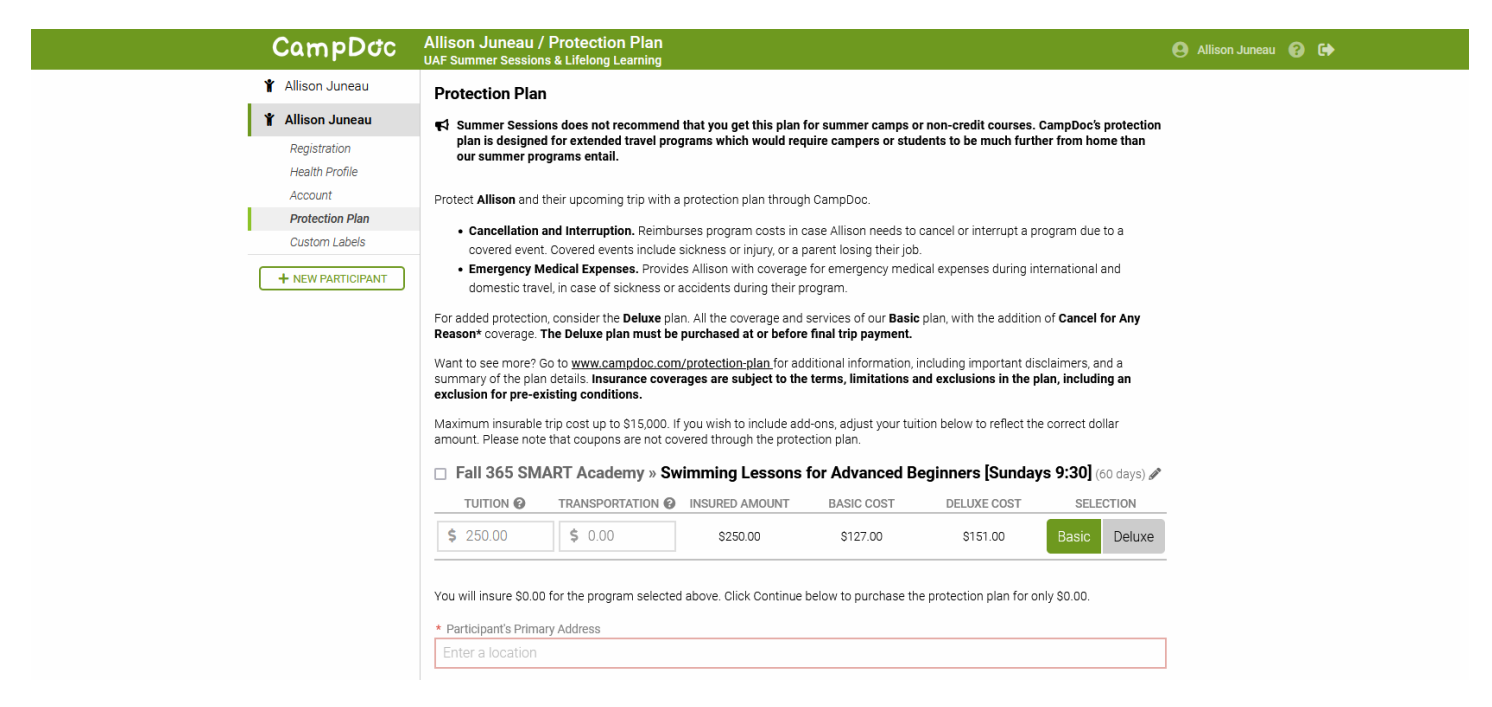

### 4. Payment

On the payment screen, CampDoc will give you 3 options for payment: Full, Minimum, and Other. The "Full" option will allow you to pay your total balance. The "Minimum" option will allow you to pay just the deposit and register. The "Other" option will allow you to pay a custom amount.

In order to save your spot in the program, you will have to pay a minimum deposit. The full price of the camp or course is not due until one week before the first day of the program.

| notion Transa    | ations                                              |                                                                                                    |                                                                                                    |
|------------------|-----------------------------------------------------|----------------------------------------------------------------------------------------------------|----------------------------------------------------------------------------------------------------|
| Profile          |                                                     |                                                                                                    |                                                                                                    |
| nt ITEM          | 1                                                   |                                                                                                    | AMOUN                                                                                                    |
| PARTICIPANT (\$2 | TION Week 1 » F2F AM Automata Camp<br>5.00 Due Now) | 5                                                                                                    | \$195.0                                                                                                    |
|                  |                                                     |                                                                                                    | Total: \$195.0                                                                                                    |
|                  |                                                     |                                                                                                    | Due now: \$25.0                                                                                                    |
| Payme            | ent                                                 |                                                                                                    |                                                                                                    |
| <b>O</b> A       | A \$25.00 payment is due now.                       |                                                                                                    |                                                                                                    |
| Paym             | nent Options                                        |                                                                                                    |                                                                                                    |
|                  | Full                                                | Minimum                                                                                                    | Other                                                                                                    |
| New              | v Method                                            |                                                                                                    |                                                                                                    |
|                  | (53)                                                | CREDIT CARD II BANK ACCOUNT                                                                                                    | _                                                                                                    |
|                  | * 0                                                 | CREDIT CARD I BANK ACCOUNT                                                                                                    |                                                                                                    |
|                  | • 0                                                 | CREDIT CARD                                                                                                    |                                                                                                    |
|                  | * C<br>••<br>•                                      | CREDIT CARD   A BANK ACCOUNT  Card Number:  UAF Summer Sessions & Lifelong Learning accepts Vise, MasterCard, Arnex, and Discover.  Month: * Year: * CVC:                                                                                                    |                                                                                                    |
|                  | * (<br><br>•<br>•                                   | CREDIT CARD                                                                                                    |                                                                                                    |
|                  | * k<br>* <i>v</i><br>* C                            | CREDIT CARD & BANK ACCOUNT                                                                                                    |                                                                                                    |
|                  | * F<br>* V<br>• C                                   | CREDIT CARD & BANK ACCOUNT                                                                                                    |                                                                                                    |
|                  | * C<br>•<br>•<br>•<br>•<br>•<br>•<br>•              | Card Number:                                                                                                    |                                                                                                    |
|                  | Ch<br>Ch<br>Ch                                      | Card Number:  UAF Summer Sessions & Lifelong Learning accepts Vise, MasterCard Annex, and Discover:  Nonth: * Year: CVC:  First Name:  Last Name:  harges will appear on your bank statement fro DocNetwork, Inc. (An Arbor, MI) ow UAF Summer Sessions & Lifelong Learning to u payment method? | and the second second sec |

CampDoc will encrypt and save your credit card information so you can use the same card for multiple payments, or easily get refunds to the cards on file.

When you enter your credit card info, the window will expand to allow you to put in your address. Be sure to scroll down and fill in ALL of the required information.

The Address information asks for you to 'Confirm' the information before you are able to hit the "Pay" Button.

| Street Address      |                      |                |
|---------------------|----------------------|----------------|
| Enter a location    | 1                    |                |
| Address Line 2 (Op  | vtional)             |                |
| Apartment, suite, u | init, building, etc. |                |
| City                |                      | State/Province |
|                     |                      |                |
| Postal Code         | Country              |                |
|                     |                      |                |
|                     |                      |                |
| CANCEL              |                      | CONFIRM        |

And that's it! Now you should be able to access your child's Heath Profile and start filling in the important information we will need for our camp instructors and staff.

If you have any questions regarding CampDoc, please don't hesitate to call us at (907)474-7021 or email us at summer@alaska.edu.